e-Filing in the State of Delaware JP Court

## Module 22 – Add a Form 50 Agent to and Existing Case

If you need to add a Form 50 Agent to an existing case, click the 'Existing Case' button.

| State of Detamate oddienary of hing system                                     |       |
|--------------------------------------------------------------------------------|-------|
| Home eFile Cases My Profile Log Out user: Kim                                  | Brown |
| Home                                                                           |       |
| New Case File new Case                                                         |       |
| Existing Cases Perform case actions: eFile, Search, View History, Service List |       |
| My Filings Check the status of my filings                                      |       |
| Draft Filings (5) Finish filing an incomplete filing                           |       |
| Notifications (1) Review your Notifications                                    |       |

This will bring you to the 'Cases' Screen. Enter the case number for the case you are looking for and click 'eFile'. Make sure you enter the case number with the proper dashes. You can also find the case on the list and click 'eFile' next to it or search for it using the search box.

| State of Delaware Judiciary <i>e</i> Filing                                                               | System TEST                                         |
|----------------------------------------------------------------------------------------------------|-----------------------------------------------------|
| Home eFile Cases My Profile Log Out                                                                       | user: Kim Brown                                     |
| Home                                                                                                    |                                                     |
| Cases                                                                                                    | Number of cases displayed per page: 50 $\checkmark$ |
| Court: State of Delaware Judiciary                                                                        |                                                     |
| Case Number       JP13-20-009486     ×     eFile     History     Service List       Ex:     JP17-07-00001 |                                                     |
| Search Cases                                                                                              |                                                     |
| Constant                                                                                                  | Show Active O Show Inactive O Show Both             |
| Case Hue V Case Number eHie Case Type                                                                     | Judge Court Location Service List Inactive          |
| DIAMERICAN FINANCE LLC VS DARIN JOHNSON JP17-20-002244 eHe JP DEBT ACTION                                 | JP COURT 17 GEORGETOWN Service List                 |
| AMERICAN FINANCE LLC VS EMELYNE LOUIS     JP17-20-001935 eFile JP DEBT ACTION                             | JP COURT 17 GEORGETOWN Service List                 |

## Module 22 – Add a Form 50 Agent to and Existing Case

This will bring you to the 'Add a Document' Screen with the Case banner in yellow showing the case number and title. Add your documents like you did when filing an initial filing.

Document Category: Select "Subsequent Filings/Complaints"
Document Type: Select "Form 50 Filed"
Additional Text: Enter text if needed to clarify type of document attached.
Page count: Enter the number of pages for the scanned document.
Document Location: Browse to your Form 50 document and select it.
Add to Submission: Select the 'Add' button.

| State of Delaware Judiciary & Filing System TEST                        |                                                              |               |           |      |                 |  |  |
|-------------------------------------------------------------------------|--------------------------------------------------------------|---------------|-----------|------|-----------------|--|--|
| Home         el           Home ⇒ Cases ⇒ Add                            | File Cases My Profile Log Out                                |               |           |      | user: Kim Brown |  |  |
| Case Number : JP13-20-009486 Case Title : HOCKESSIN APTS VS JACK ROGERS |                                                              |               |           |      |                 |  |  |
| Case Type : JP LAN                                                      | DLORD TENANT                                                 |               |           |      |                 |  |  |
| Document Category                                                       | Subsequent Filings/Complaints                                |               |           |      |                 |  |  |
| Document Type *                                                         | FORM 50 FILED                                                |               |           |      |                 |  |  |
| Additional Text                                                         | Form 50                                                      |               |           |      |                 |  |  |
| Page Count                                                              | 1                                                            |               |           |      |                 |  |  |
|                                                                         | Acceptable File Format Type(s) (*.pdf)                       |               |           |      |                 |  |  |
| Document Location                                                       | N:\BUSINESS SOLUTIONS\MASTER COPIES DOCUMENTATION - DO NOT I | Browse        |           |      |                 |  |  |
| Add to Submission                                                       | Add                                                          |               |           |      |                 |  |  |
|                                                                         | Document Name                                                | View Document | Edit Data | Size | Pg Count Remove |  |  |
|                                                                         |                                                              |               |           |      |                 |  |  |
| Back Move to Draft                                                      | Next                                                         |               |           |      |                 |  |  |

This will bring you to the 'Notice of Appearance' screen. Check the box for the party/parties you are representing and click the 'Next' button.

e-Filing in the State of Delaware JP Court

## Module 22 – Add a Form 50 Agent to and Existing Case

| S                                                            |                                 |                          |
|--------------------------------------------------------------|---------------------------------|--------------------------|
| State of Dela                                                | aware Judiciary <i>e</i> Filing | g System TEST            |
| Home eFile Cases                                             | My Profile Log Out              | user: Kim Brown          |
| Home                                                         | f Appearance                    |                          |
| JP LANDLORD TENANT                                           |                                 |                          |
| JP13-20-009486 Case Title                                    | : HOCKESSIN APTS VS JACK ROG    | GERS                     |
| Delete Last Name Bar/FA # Type<br>BROWN FA11137 AGENT<br>Add |                                 |                          |
| For Participant Na                                           | ame Current Role                | le Attorney(s) for Party |
| HOCKESSIN APTS                                               | PLAINTIFF                       | HANNAS                   |
| JACK ROGERS                                                  | DEFENDANT                       |                          |
| JANE ROGERS                                                  | DEFENDANT                       |                          |
| Back Next                                                    |                                 |                          |

This will return you to the add a documents screen where you can add any additional documents if needed. Click 'Next' to move to the 'Review and Approve' Screen.

| Home a                                    | tate of Delaware Judiciary <i>e</i> Fi<br>File Cases My Profile Log Out | ling System             | TES         | т       | user: Kim | n Brown  |
|-------------------------------------------|-------------------------------------------------------------------------|-------------------------|-------------|---------|-----------|----------|
| Home $\Rightarrow$ Cases $\Rightarrow$ Ad | d a Document                                                            |                         |             |         |           |          |
| Case Number :                             | JP13-20-009486 Case Title : HOCKESSIN APTS V                            | 'S JACK ROGERS          |             |         |           |          |
| Case Type : JP LAN<br>Document Category   | DLORD TENANT Subsequent Filings/Complaints                              |                         |             |         |           |          |
| Document Type *<br>Additional Text        | Please Select Document Type From List Below V                           |                         |             |         |           |          |
| Page Count                                |                                                                         |                         |             |         |           |          |
| Document Location                         | Acceptable File Format Type(s) (*.pdf)                                  | Browse                  |             |         |           |          |
| Add to Submission                         | Add                                                                     |                         |             |         |           |          |
|                                           | Document Name                                                           | View Document           | Edit Data   | Size    | Pg Count  | Remove   |
| FORM 50 FILED Form                        | 50                                                                      | This is a Complaint.pdf | 2           | 0.09 MB | 1         | <b>.</b> |
| Back Move to Draft                        | Next                                                                    |                         | Total Size: | 0.09 MB |           |          |

On the "Review and Submit Filing' Screen (shown on the next page), enter the payment method and review the filing as usual.

Click 'Submit the filing' to submit the filing to the Court.